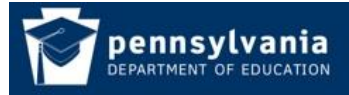

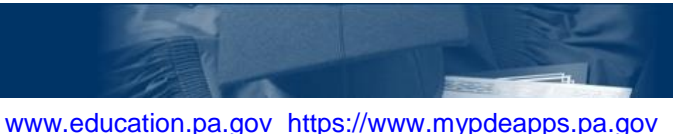

#### **Become an Application User**

The Department of Education's (PDE) MyPDESuite gives users access to several applications such as PIMS, FAI, PERMS, DriverEd and many more.

To become a user of one of PDE's applications you must have a Username and log into the MyPDESuite at least once. If you already have a Username you do not have to register again. If you do not have a Username please register one following the steps in "*How to Register a Username and Log In*" guide.

There are two methods by which you can gain access to an application:

- 1. Security Administrator directly adds you to the application group or registering for an application group
- 2. You register for an application role and your Security Administrator approves your registration request

Note: If you are a Security Administrator you should directly add yourself to the group. Please reference the "*How to Add a User to an Application"* guide.

#### Security Administrator directly adds you to the application group

- 1. **Register a Username and Log in to MyPDESuite**: If you do not have a Username please register one following the steps in "*How to Register a Username and Log In*" guide. You must log in to MyPDESuite at least once or your Security Administrator will not find you when they try to add you to an application.
- Determine Who Your Security Administrator is: To gain access to a PDE application your Institution must have a Local Security Administrator. To find out who your Local Security Administrators are please follow the directions in How To Find Your Security Administrator. If there is no Local Security Administrator at your Institution please follow the directions in the How to Establish a new Local Security Administrator.
- 3. Ask your Security Administrator to directly add you to the desired application role. Once your Security Administrator adds you to the application role the application link will show up under the Applications tab in MyPDESuite. Click the link and the application will open in a new tab or window.

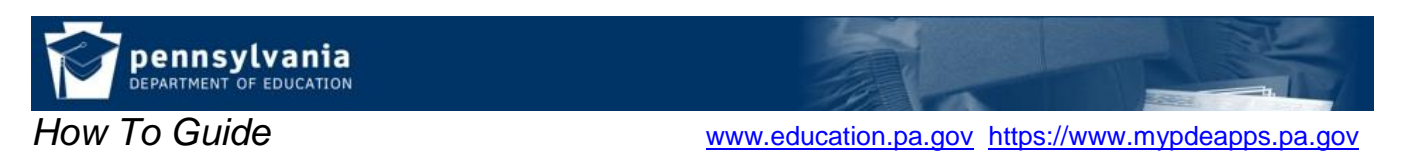

# Register to join an application group

1. Login to My PDE Suite <u>https://www.mypdeapps.pa.gov</u>, on the Applications page click 'Register for an Application':

| MyPDESuite Application                               |
|------------------------------------------------------|
| Applications My Profile Help Log Out                 |
| My Applications                                      |
| What would you like to do?                           |
| Register for an Application                          |
| Find out more about Applications                     |
| Eind my Security Administrator                       |
|                                                      |
| Access My Applications: 0 applications are available |
|                                                      |

2. Select desired Application from the dropdown, click search then click 'Register' next to the desired Application Role:

| MyPDES             | uite Applic     | ation     |         |
|--------------------|-----------------|-----------|---------|
| Applications       | My Profile      | Help      | Log Out |
| My Applications >: | Select Applicat | tion Role |         |

# Register for an Application: Select Application Role

1. Select desired Application from dropdown, click 'Search'.

| 2. | Click | 'Register' | next | to t | the | desired | An  | plication | Role. |  |  |
|----|-------|------------|------|------|-----|---------|-----|-----------|-------|--|--|
|    |       |            |      |      |     |         | - 7 |           | _     |  |  |

|                         | Application:                         | All<br>Act80<br>Act80                                        | D<br>D_Test<br>M                                            | Search                                                                                                  | 2. Click Register next to desired<br>Application role |          |
|-------------------------|--------------------------------------|--------------------------------------------------------------|-------------------------------------------------------------|----------------------------------------------------------------------------------------------------|-------------------------------------------------------|----------|
| Application             | Role                                 | ASEP                                                         | )                                                           |                                                                                                    |                                                       |          |
| Act80                   | Administrator                        | CATS<br>CFRS<br>Com                                          | 5v2<br>5<br>P Plan                                          | role has the a<br>nave the auth                                                                         | <u>Register</u>                                       |          |
| CATSv2                  | Adult Accreditation                  | Dash<br>Drive<br>Drive                                       | iboard<br>arEducation<br>arEducation Test                   | e user to perf                                                                                          | <u>Register</u>                                       |          |
| CATSv2                  | Adult Affidavit                      | e-Da<br>e-Da                                                 | ta V2<br>ta V2 (Training)                                   | e user to perf                                                                                          | Register                                              |          |
| e-Data V2               | Agency Contact                       | eTrai                                                        | w∠<br>n                                                     | eData V2 age                                                                                            | Register                                              |          |
| e-Data V2               | Agency Data Administrator            | FAI                                                          |                                                             | eData V2 age                                                                                            | ency administrators at each Agency.                   | Register |
| e-Data V2<br>(Training) | Agency Data Administrator (Training) | PAse                                                         | PAsecureID<br>PERMS<br>PIMS<br>PIMS_Sandbox<br>DIMS_Sandbox | eData V2 (Tra                                                                                           | Register                                              |          |
| e-Data V2               | Agency Data Entry                    | PIMS<br>PIMS                                                 |                                                             | of Data Entry (                                                                                         | Register                                              |          |
| e-Data V2               | Agency View Only                     | PLS<br>PNPE                                                  |                                                             | of View Only u                                                                                          | sers of eData V2 application within                   | Register |
| TIMS                    | ApprovedEducatorPrepProgCertifyingC  | RES<br>SSR<br>TIMS                                           | recommend an ap                                             | IMS IHE group<br>have attended<br>to approve of<br>etion of the p<br>oplicant for Pe                    | <u>Register</u>                                       |          |
| Act80                   | Approver                             | The user with this<br>update Act 80 for<br>have authority to | role has the a<br>ns, lock / Unc<br>perform functi          | authority to approve requests,<br>lock LEA's status. This role will also<br>ons that Reviewer role has. | Register                                              |          |
| 12345                   |                                      |                                                              |                                                             |                                                                                                    |                                                       |          |

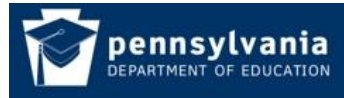

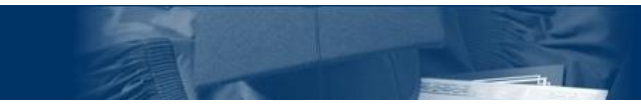

www.education.pa.gov https://www.mypdeapps.pa.gov

3. Select the Institution that you need to be affiliated with. If you are already affiliated with an institution it will show up as a shortcut which you may select if not then you must search for the desired institution:

| - MVPDESuite Annia                                                      | cation –                                                                          |                                                                                                    |                                                                                                    |                                                  |                                                        |                    |  |  |  |
|-------------------------------------------------------------------------|-----------------------------------------------------------------------------------|----------------------------------------------------------------------------------------------------|----------------------------------------------------------------------------------------------------|--------------------------------------------------|--------------------------------------------------------|--------------------|--|--|--|
| Hyr beoute Apple                                                        | cucion                                                                            |                                                                                                    |                                                                                                    |                                                  |                                                        |                    |  |  |  |
| Applications My Profile                                                 | e Help                                                                            | Log Out                                                                                                    |                                                                                                    |                                                  |                                                        |                    |  |  |  |
| My Applications >> Select Application Role >> Select Institution        |                                                                                   |                                                                                                    |                                                                                                    |                                                  |                                                        |                    |  |  |  |
| Register for an Application: Select Institution                         |                                                                                   |                                                                                                    |                                                                                                    |                                                  |                                                        |                    |  |  |  |
| 1. If the desired Institution appears as a shortcut click 'Select'.     |                                                                                   |                                                                                                    |                                                                                                    |                                                  |                                                        |                    |  |  |  |
|                                                                         | 2. Enter                                                                          | Institution searc                                                                                                    | h criteria and clic                                                                                                    | k 'Search'.                                      |                                                        |                    |  |  |  |
|                                                                         | 3. CICK                                                                           | Select next to t                                                                                                    | ne desired Institu                                                                                                    | tion.                                            |                                                        |                    |  |  |  |
| Name: bill smith<br>UserID: betauser\pdete                              | ster Other                                                                        | are already affilia<br>wise you will nee                                                                                | ated with an instit<br>ed to enter search                                                                                                    | ution it will sho<br>n criteria below            | ow up as a shortcut and y<br>v, click Search then Sele | you may select it. |  |  |  |
| Application: DriverEducation                                            |                                                                                   |                                                                                                    |                                                                                                    |                                                  |                                                        |                    |  |  |  |
| Role: DriverEd Local User                                               |                                                                                   |                                                                                                    |                                                                                                    |                                                  |                                                        |                    |  |  |  |
| Role: DriverEd Local U                                                  | Jser                                                                              | _                                                                                                    |                                                                                                    |                                                  |                                                        |                    |  |  |  |
| Role: DriverEd Local U                                                  | Jser                                                                              | There are 1 af                                                                                                    | filiated institution(s)                                                                                                    | available.                                       | <b>A</b>                                               |                    |  |  |  |
| Role: DriverEd Local U                                                  | Jser<br>Institution N                                                             | There are 1 aff<br>ame                                                                                                  | filiated institution(s)                                                                                                    | available.<br>Branch                             | Salart                                                 |                    |  |  |  |
| Role: DriverEd Local L                                                  | Jser<br>Institution N<br>Central Dauphi                                           | There are 1 aff<br>ame<br>in SD                                                                                         | filiated institution(s)<br>AUN<br>115221402                                                                                                    | <b>Branch</b>                                    | Select                                                 |                    |  |  |  |
| Role: DriverEd Local U                                                  | Jser<br>Institution N<br>Central Dauphi                                           | There are 1 aff<br>ame<br>in SD                                                                                         | filiated institution(s)<br>AUN<br>115221402                                                                                                    | available.<br>Branch<br>0000                     | Select                                                 |                    |  |  |  |
| Role: DriverEd Local U<br>Search by keyw                                | Jser<br>Institution N<br>Central Dauphi<br>word(s): cumbe                         | There are 1 aff                                                                                                    | filiated institution(s) AUN 115221402 AU                                                                                                    | available.<br>Branch<br>0000<br>N:               | Select                                                 |                    |  |  |  |
| Role: DriverEd Local U<br>Search by keyw<br>Ca                          | Jser<br>Institution N<br>Central Dauphi<br>rord(s): cumbe<br>tegory: Schoo        | There are 1 aff<br>ame<br>in SD<br>erland<br>of District                                                                | filiated institution(s) AUN 115221402 AU Count                                                                                                    | available.       Branch       0000       N:      | Select<br>Search Reset                                 | ]                  |  |  |  |
| Role: DriverEd Local L<br>Search by keyw<br>Car                         | Jser<br>Institution N<br>Central Dauphi<br>word(s): cumbe<br>tegory: Schoo        | There are 1 aff<br>ame<br>in SD<br>erland<br>I District<br>There are                                                    | filiated institution(s) AUN 115221402 AU Count Institution(s) avai                                                                                                    | available. Branch 0000 N: All lable.             | Search Reset                                           |                    |  |  |  |
| Role: DriverEd Local U<br>Search by keyw<br>Ca<br><u>AUN</u> <u>Bra</u> | Jser<br>Institution N<br>Central Dauphi<br>word(s): cumbé<br>tegory: Schoo<br>nch | There are 1 aff<br>ame<br>in SD<br>erland<br>of District<br>There are<br>Institution Name                               | filiated institution(s) AUN 115221402 AU Count states of the second second seco | available. Branch 0000 N: Cry: All lable. County | Search Reset                                           |                    |  |  |  |
| Role: DriverEd Local U<br>Search by keyw<br>Ca<br>115211603 0000        | Jser<br>Institution N<br>Central Dauphi<br>word(s): cumbé<br>tegory: Schoo<br>nch | There are 1 aff<br>ame<br>in SD<br>erland<br>of District<br>There are<br><u>Institution Name</u><br>Cumberland Valley S | filiated institution(s) AUN 115221402 Count a linstitution(s) avai a Count b count b count b count count cou | available.       Branch       0000       N:      | Search Reset                                           | ]<br>Select        |  |  |  |
| Role: DriverEd Local U<br>Search by keyw<br>Ca<br>115211603 0000        | Jser<br>Institution N<br>Central Dauphi<br>word(s): cumbe<br>tegory: Schoo<br>nch | There are 1 aff<br>ame<br>in SD<br>erland<br>of District<br>There are<br><u>Institution Name</u><br>Cumberland Valley S | filiated institution(s) AUN 115221402 Count a linstitution(s) avai a Count b linstitution(s) avai b count b count b co | available.       Branch       0000       N:      | Search Reset                                           | Select             |  |  |  |

4. If satisfied with the Application, Role and Institution click 'Register':

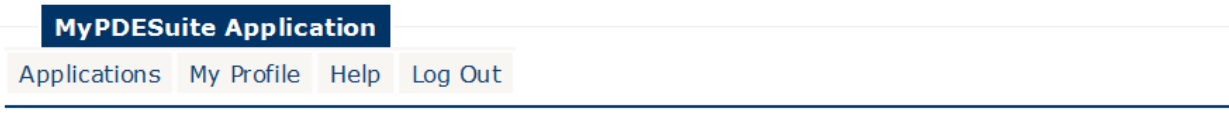

My Applications >> Select Application Role >> Select Institution >> Register

# Register for an Application: Register

1. If satisfied click 'Register', if not click 'Cancel'.

| UserID:betauser\pdetesterUser<br>Name:bill smith | 1. If satisfied click 'Register' |
|--------------------------------------------------|----------------------------------|
| Application: DriverEduc ation                    |                                  |
| Role: DriverEd Local User                        |                                  |
| Institution: Central Dauphin SD                  |                                  |
| AUN: 115221402                                   | ×                                |
|                                                  | Register Cancel                  |

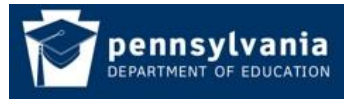

www.education.pa.gov https://www.mypdeapps.pa.gov

5. The application role membership will be pending until your Security Administrator approves it.

| MyPDESu                              | iite Applica                        | ation                |                           |                                                                        |
|--------------------------------------|-------------------------------------|----------------------|---------------------------|------------------------------------------------------------------------|
| Applications                         | My Profile                          | Help                 | Log Out                   |                                                                        |
|                                      |                                     | R                    | egister F                 | or an Application: Pending                                             |
| Your new regist<br>approval by you   | ration for role:<br>r Local Securit | 'DriverE<br>ty Admin | d Local User<br>istrator. | ' at institution 'Central Dauphin SD' has been created and is awaiting |
| User Name                            | : betauser\pdet                     | esterUser            |                           |                                                                        |
| Name                                 | Dill Smith                          |                      |                           |                                                                        |
| Application                          | DriverEducatio                      | n                    |                           |                                                                        |
| Role                                 | DriverEd Local                      | User                 |                           |                                                                        |
| Institution                          | Central Dauphi                      | in SD                |                           |                                                                        |
| AUN                                  | :115221402                          |                      |                           |                                                                        |
|                                      |                                     |                      |                           |                                                                        |
| Created by                           | r: bill smith                       |                      |                           |                                                                        |
| Created by<br>Created                | 1: bill smith<br>1: 6/ 1/2017 10:4  | 9:23 AM              |                           |                                                                        |
| Created by<br>Created<br>Modified by | 1: bill smith<br>1: 6/ 1/2017 10:4  | 9:23 AM              |                           |                                                                        |

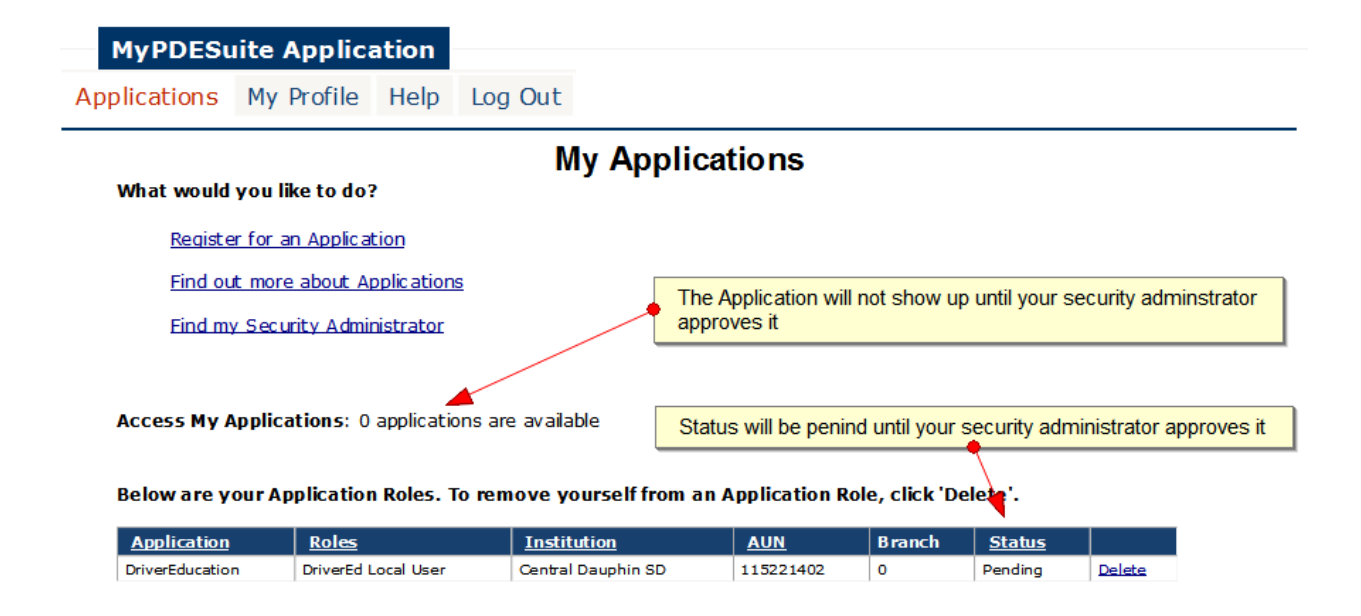

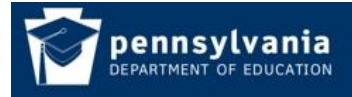

www.education.pa.gov https://www.mypdeapps.pa.gov

6. Once your Security Administrator approves your registration request the Application link will show up and your status will change to active. To access your application click the link and the application will open up in a new tab or window.

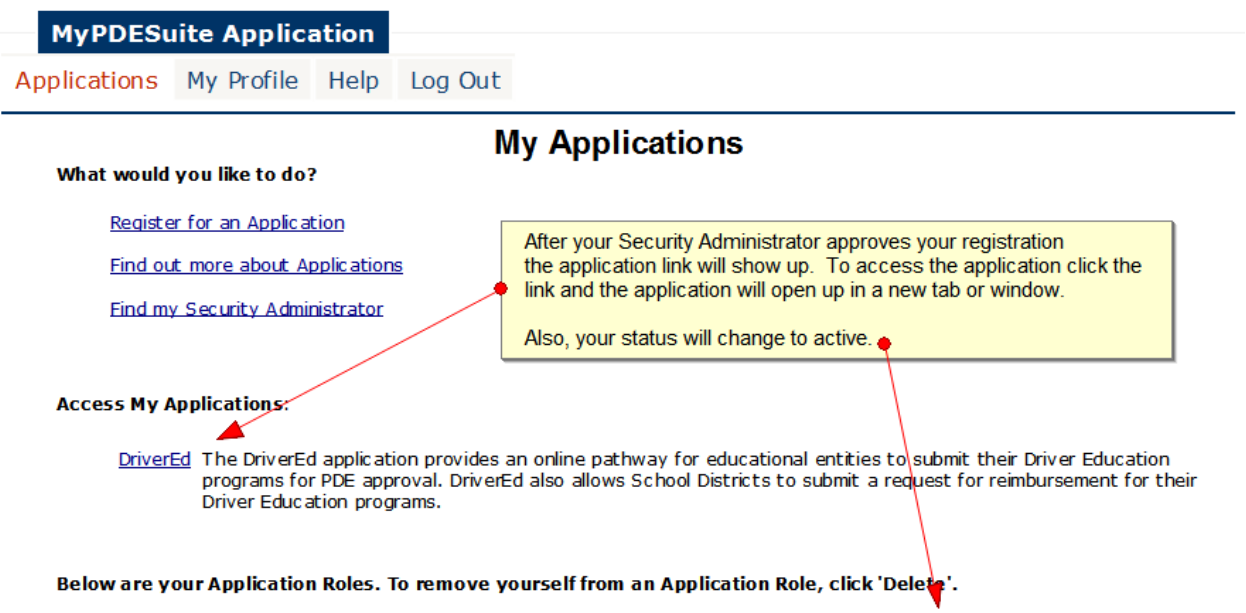

| Application     | Roles               | Institution        | AUN       | Branch | <u>Status</u> |               |
|-----------------|---------------------|--------------------|-----------|--------|---------------|---------------|
| DriverEducation | DriverEd Local User | Central Dauphin SD | 115221402 | 0      | Active        | <u>Delete</u> |